# 舞鶴市施設予約システム 操作マニュアル

ログイン
先着予約の申込み
予約の確認
抽選予約の申込み
抽選申込みの確認

2025.3.25改版

#### 改版内容

| 改版日       | 内容            |
|-----------|---------------|
| 2025.3.25 | 画面リニューアルに伴う変更 |
|           |               |
|           |               |
|           |               |
|           |               |
|           |               |

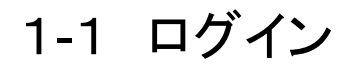

#### 「ログイン」をクリック

| 舞鶴市公共施設予約システム - トライ       | アル                        | き 色・文字サイズ設定 ~ 利用登録 〉 コグイン         |
|---------------------------|---------------------------|-----------------------------------|
| 曲 空き状況の確認 ■ 抽選施設一覧 ※ 催事案内 | <b>₩</b> 施設のご案内 ■ ご利用の手引き |                                   |
| Q 詳細な条件から施設を検索            |                           |                                   |
| 施設の空きを見る >                | 期間の空きを見る >                | <b>目的</b> から探す >                  |
| 施設毎の空き状況を見ることができます。       | 40日分の空き状況を見ることができます。      | スポーツ系や文化系などの具体的な目的から<br>検索いただけます。 |
|                           |                           |                                   |

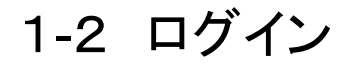

利用者ID、パスワードを入力して「ログイン」をクリック。

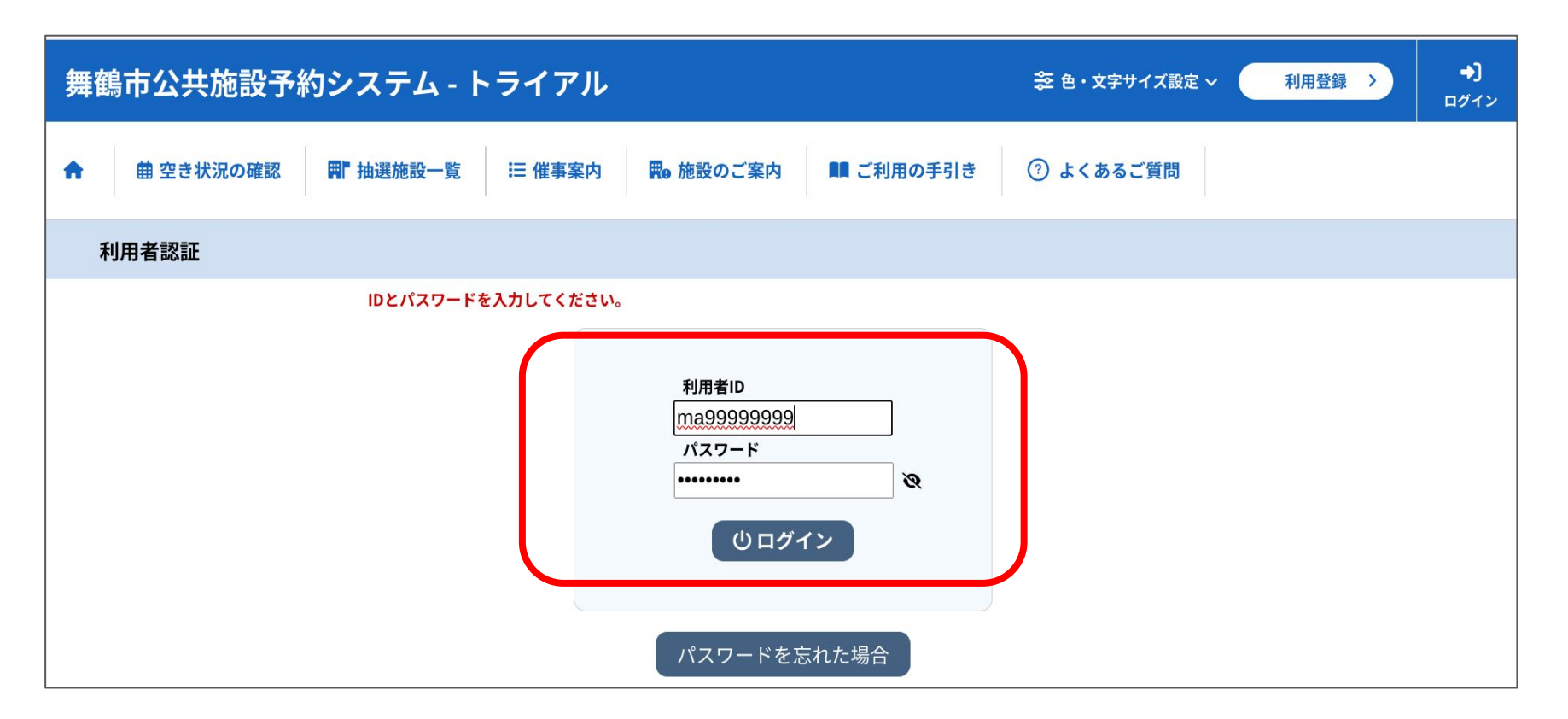

2-1 先着予約の申込み

「空き状況の確認」をクリック

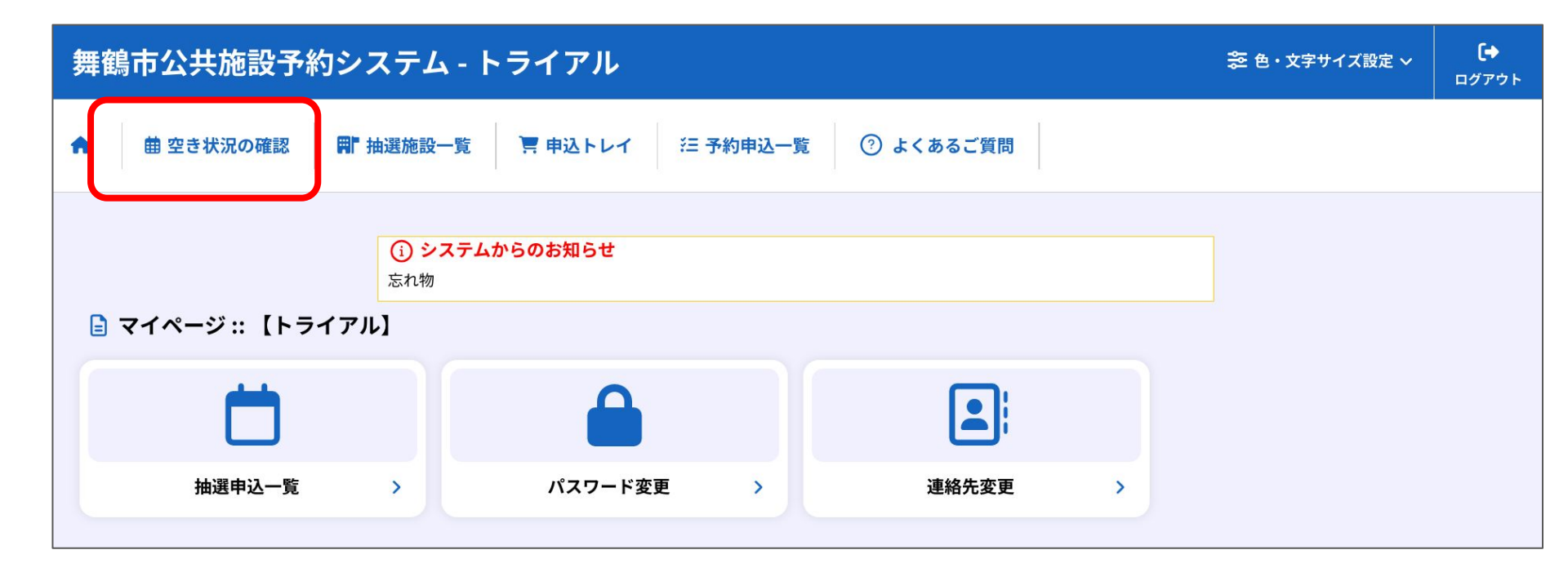

# 2-2 先着予約の申込み

使用したい日付を選択し、施設を選択します。

| 舞 | 舞鶴市公共施設予約システム - トライアル |                   |          |            |                 |            |              |       | 窓 色・文字サイズ設 | E ~ | <b>[</b> →<br>ログアウト |  |  |  |
|---|-----------------------|-------------------|----------|------------|-----------------|------------|--------------|-------|------------|-----|---------------------|--|--|--|
| • | 曲 空き状況の確認             | <b>開</b> 抽選施設一覧 📜 | 申込トレイ 注音 | 予約申込一覧     |                 |            |              |       |            |     |                     |  |  |  |
| t | 施設の空き状況 :: 【ト         | ライアル】             |          |            |                 |            |              |       |            |     |                     |  |  |  |
|   |                       |                   | 施設の空き状況  | 期間の空き      | <sub>犬況</sub> 目 | 的で検索       |              |       |            |     |                     |  |  |  |
|   |                       |                   |          | 18         | 28              | 2025       | (令和 7)       | 年3月   |            |     |                     |  |  |  |
|   |                       |                   |          | 1/3        | 2/3             | ala.       | 4            | +     | 4/3        | 5/3 |                     |  |  |  |
|   |                       |                   |          |            | Я               | X          | 小            | *     | 立          | 1   |                     |  |  |  |
|   |                       |                   |          | 2          | 2               | 4          | 5            | c     | 7          | 0   |                     |  |  |  |
|   |                       |                   |          | 2          | 10              | -4         | 10           | 10    | 1          | 0   |                     |  |  |  |
|   |                       |                   |          | 9          | 10              | 10         | 12           | 13    | 14         | 15  |                     |  |  |  |
|   |                       |                   |          | 16         | 17              | 18         | 19           | 20    | 21         | 22  |                     |  |  |  |
|   |                       |                   |          | 23         | 24              | 25         | 26           | 27    | 28         | 29  |                     |  |  |  |
|   |                       |                   |          | 30         | 31              |            |              |       |            |     |                     |  |  |  |
|   |                       |                   | 検索条件     |            |                 |            |              |       |            |     |                     |  |  |  |
|   |                       |                   | 地区 東舞    | 鶴 中舞鶴      | 西舞鶴             | 大浦力        | 叩佐           |       |            |     |                     |  |  |  |
|   |                       |                   | 体設公頼 フポ  |            | 2               | / 姑卿 . 女   | 化体现。         | 存世纪的  | 1          |     |                     |  |  |  |
|   |                       |                   |          | - 7 爬設   - | 12227           | 1 //包設 - 又 | .16//282 * / | 生来/他政 |            |     |                     |  |  |  |
|   |                       |                   |          |            |                 |            | Q検索          |       |            |     |                     |  |  |  |
|   |                       |                   |          |            |                 |            |              |       |            |     |                     |  |  |  |
|   |                       | 施設一覧              |          |            |                 |            |              |       |            |     |                     |  |  |  |
|   |                       |                   |          |            |                 | Ì          | 南公民館         |       |            |     |                     |  |  |  |

## 2-3 先着予約の申込み

申込みたい場所、時間帯をカレンダー上で選択し、「申込トレイに入れる」をクリック

| 舞鶴市公共施設予約システム - トライアル                                                                                                    | 🌫 色・文字サイズ設定 🗸 | <b>_</b><br>マイページ | <b>〔→</b><br>ログアウト |  |  |  |  |  |
|----------------------------------------------------------------------------------------------------|---------------|-------------------|--------------------|--|--|--|--|--|
| ★ 曲空き状況の確認 ■ 抽選施設一覧 ■ 申込トレイ 注 予約申込一覧                                                                                                    |               |                   |                    |  |  |  |  |  |
| 施設の空き状況 :: 【トライアル】                                                                                                    |               |                   |                    |  |  |  |  |  |
| 施設の空き状況 期間の空き状況 目的で検索<br>施設選択 ▼ カレンダーを開く ▼ 再読込・選択クリア<br>男女共同参画センター 施設詳細 ●                                                                                                    |               |                   |                    |  |  |  |  |  |
| 利用時間:9時~22時<br>休館日:年末年始(29日~3日)、第4月曜日                                                                                                    |               |                   |                    |  |  |  |  |  |
| 2025(令和 7)年 3月28日 (金)     《 1ヶ月前   《 1週間節   〈 1月前   本日   1日後 >   1週間後 >>   1ヶ月後 >>     9   10   11   12   1   14   15   16   17   18   19   20   21     セミナールーム<br>多目的ルーム   20   20   20   20   20   20   20   20   20   20   21   20   21   20   21   20   21   20   21   20   21   20   21   20   21   20   21   20   21   20   21   20   21   20   21   20   21   20   21   20   21   20   21   20   21   20   21   20   21   20   21   20   21   20   21   20   21   20   21   20   21   20   21   20   21   20   21   20   21   20   21   20   21   20   21   20   21   20   21   20   21   20   21   2 |               |                   |                    |  |  |  |  |  |

2-4 先着予約の申込み

申込内容を入力します。(施設ごとに申込内容は異なります) 「情報入力」をクリックします。

| 舞鶴市公共施設予約シス                |                        | 診 色・文字サイス                | (設定 ~                    | <b>_</b><br>マイページ           | <b>[</b> ✦<br>ログアウト |  |  |  |  |  |
|----------------------------|------------------------|--------------------------|--------------------------|-----------------------------|---------------------|--|--|--|--|--|
| ● 曲空き状況の確認 ■ 抽             |                        |                          |                          |                             |                     |  |  |  |  |  |
| 申込トレイ :: 【トライアル】           |                        |                          |                          |                             |                     |  |  |  |  |  |
| 申込内容<br>●は、入力必利<br>利用目的と利用 | てください。<br>▼<br>● 公開しない |                          |                          |                             |                     |  |  |  |  |  |
|                            | 利用施設                   | 男女<br>2025( <sup>:</sup> | 共同参画センター<br>令和 7)年 3月28日 | セミナールーム<br>(金) 9:00 - 12:00 | 情報入力                |  |  |  |  |  |
|                            | 1 利用目的 🔮               | 利用目的が選択されて<br>いません。      | 利用人数 📀                   | 利用人数が入力されていません。             | 備品                  |  |  |  |  |  |
|                            | 料金                     | 3,810円                   | 申込状況                     | 予約                          | 取消                  |  |  |  |  |  |
|                            |                        |                          | 申込み                      |                             |                     |  |  |  |  |  |

## 2-5 先着予約の申込み

利用人数や利用目的、減免などを入力し、「確定」をクリックします。 (内容は施設ごとに異なります)

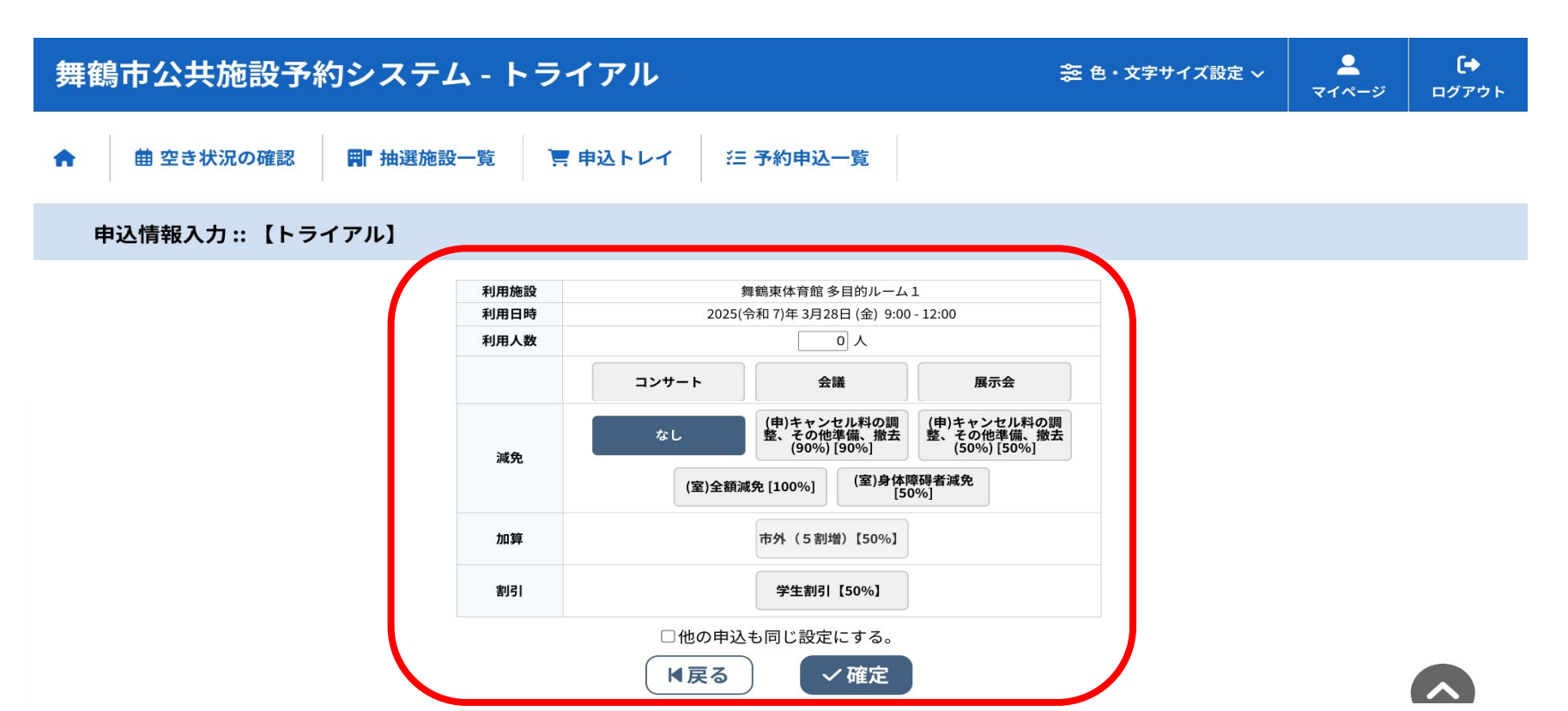

2-6 先着予約の申込み

備品の必要があれば「備品」をクリックして入力し、 最後に「申込み」をクリックします。

| 舞鶴市公共施設予約シス                          | 🍣 色・文字サイズ設定 🗸 | <b>_</b><br>マイページ | 【↔<br>ログアウト |                            |     |        |  |  |
|--------------------------------------|---------------|-------------------|-------------|----------------------------|-----|--------|--|--|
| ★ 曲 空き状況の確認 ■ 抽選                     |               |                   |             |                            |     |        |  |  |
| 申込トレイ :: 【トライアル】                     |               |                   |             |                            |     |        |  |  |
| <b>甲込内谷</b>   <br>●は、入力必須<br>利用目的と利用 |               |                   |             |                            |     |        |  |  |
|                                      |               | 利用施設              | 200         | 舞鶴東体育館多目的ルー                | -41 | 情報入力   |  |  |
|                                      | 1             | 利用日時              | コンサート       | 25(守和7)年3月28日(金)<br>利用人数 ⊘ | 10人 | 備品     |  |  |
|                                      |               | 料金                | 600         | 日 申込状況                     | 予約  | 41./15 |  |  |
|                                      |               |                   |             | 申込み                        |     |        |  |  |
|                                      |               |                   |             |                            | J   |        |  |  |

## 2-7 先着予約の申込み

予約申込み完了です。

このあとの流れは施設によって異なりますので、システムの案内に添ってお進みください。

パターン1 施設で審査し、後日、審査結果と施設利用料を「申込みの確認・取消」でご確認ください パターン2 この画面の入力直後に審査が完了します。支払い方法(キャッシュレス決済、現金)を選択する画面 になります。キャッシュレス決済は、利用可能となったものから順次開始します。

| 舞鶴市公共施設予約システム                         | 📚 色・文字サイズ設定 🗸         | <b>ユ</b><br>マイページ         | <b>[→</b><br>ログアウト |              |               |  |  |  |  |
|---------------------------------------|-----------------------|---------------------------|--------------------|--------------|---------------|--|--|--|--|
| ↑ 曽 空き状況の確認 ■ 抽選施設一覧 Ξ 申込トレイ 注 予約申込一覧 |                       |                           |                    |              |               |  |  |  |  |
| 申込完了::【トライアル】                         |                       |                           |                    |              |               |  |  |  |  |
| 申込内容                                  |                       |                           |                    |              |               |  |  |  |  |
|                                       | 催事区分                  |                           | 催事詳細               |              |               |  |  |  |  |
|                                       | 利用内容                  | コーラスコンサート<br>利用内容のインターネット | 公開:公開しない           |              |               |  |  |  |  |
|                                       | 申請番号                  |                           | 2024000073         |              |               |  |  |  |  |
|                                       | 利用施設                  |                           | まなびあむ多目的           | 室1           |               |  |  |  |  |
|                                       | 利用日時                  | 2025(余                    | 合和 7)年 3月28日 (金    | 9:00 - 12:00 |               |  |  |  |  |
|                                       | 1 利用目的                | コンサート                     | 利用人数               | 30 人         |               |  |  |  |  |
|                                       | 料金                    | 2,850円                    | 申込状況               | 審査待ち         |               |  |  |  |  |
|                                       |                       | 予約申込を                     | 受け付けました。           |              |               |  |  |  |  |
| 現在、審査待ち(仮押                            | <sup>1</sup> え)です。10日 | ]間はシステムで予約取消し             | できます。11日           | 目以降に審査結果と旅   | 設利用料をお知らせします。 |  |  |  |  |

### 3-1 予約の確認

#### 「予約申込一覧」をクリック

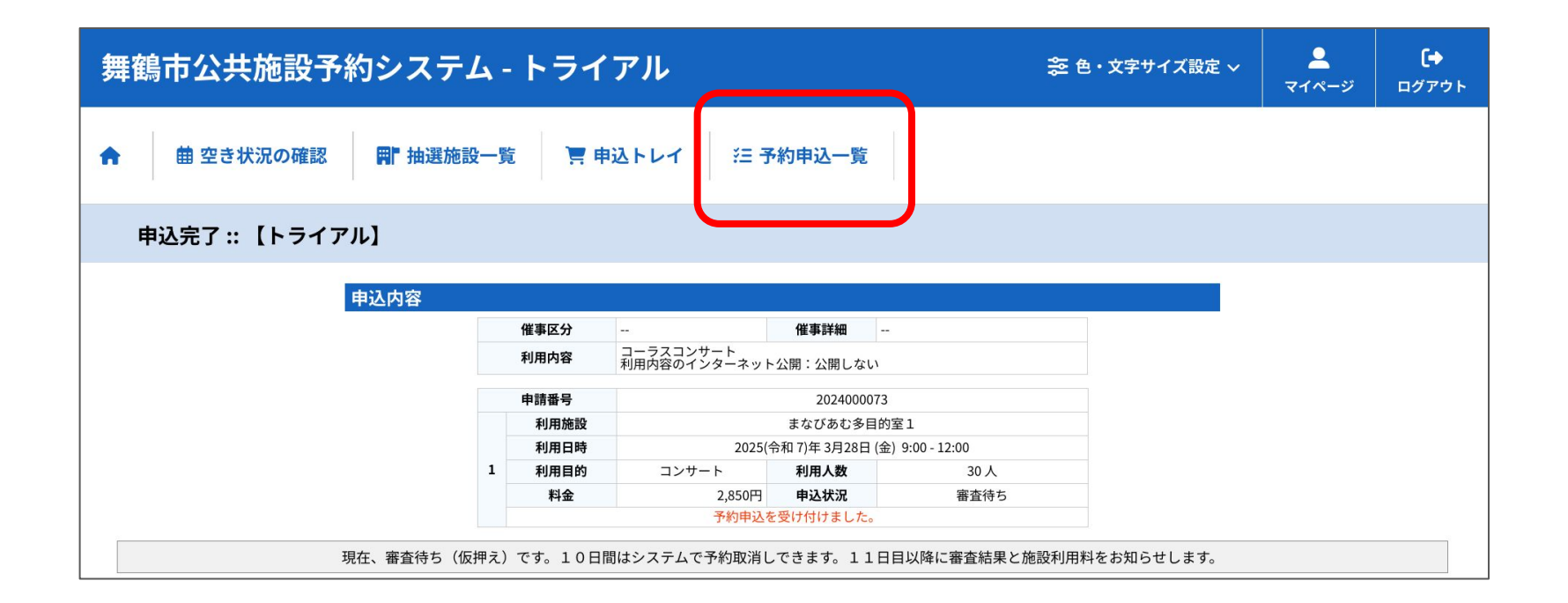

### 3-2 予約の確認

年と月を選択すると、申し込みされた予約の状況が確認できます。

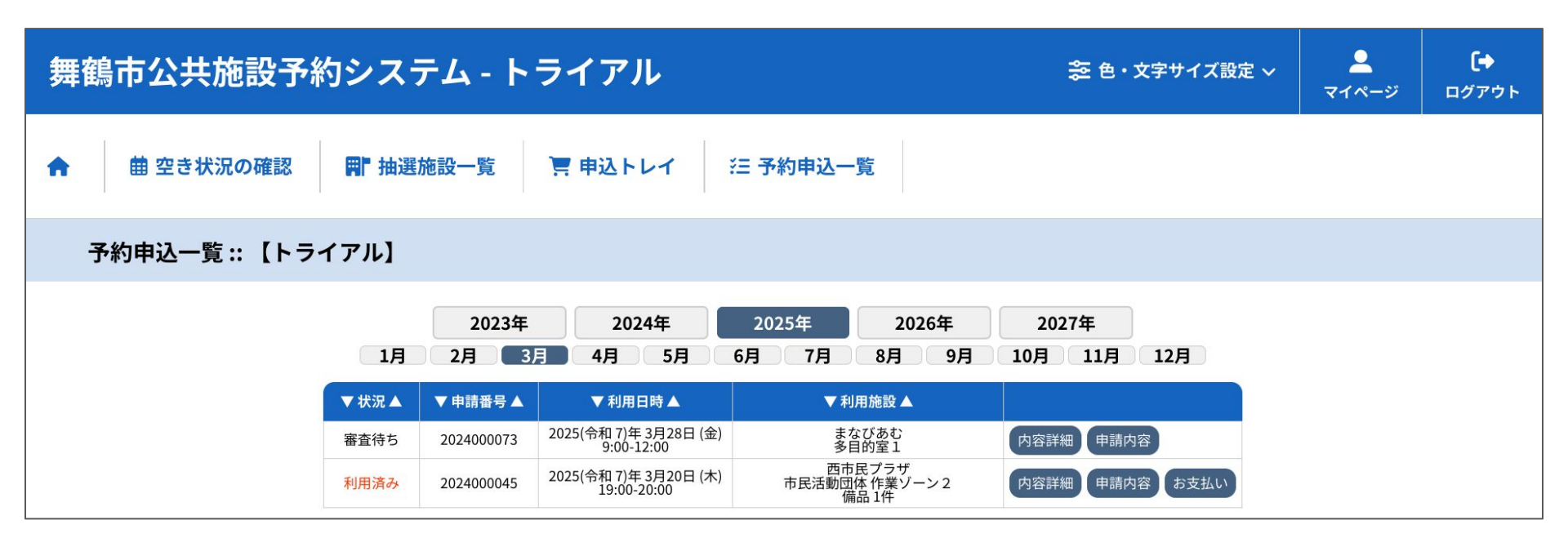

4-1 抽選予約の申込み

「抽選施設一覧」をクリックします。

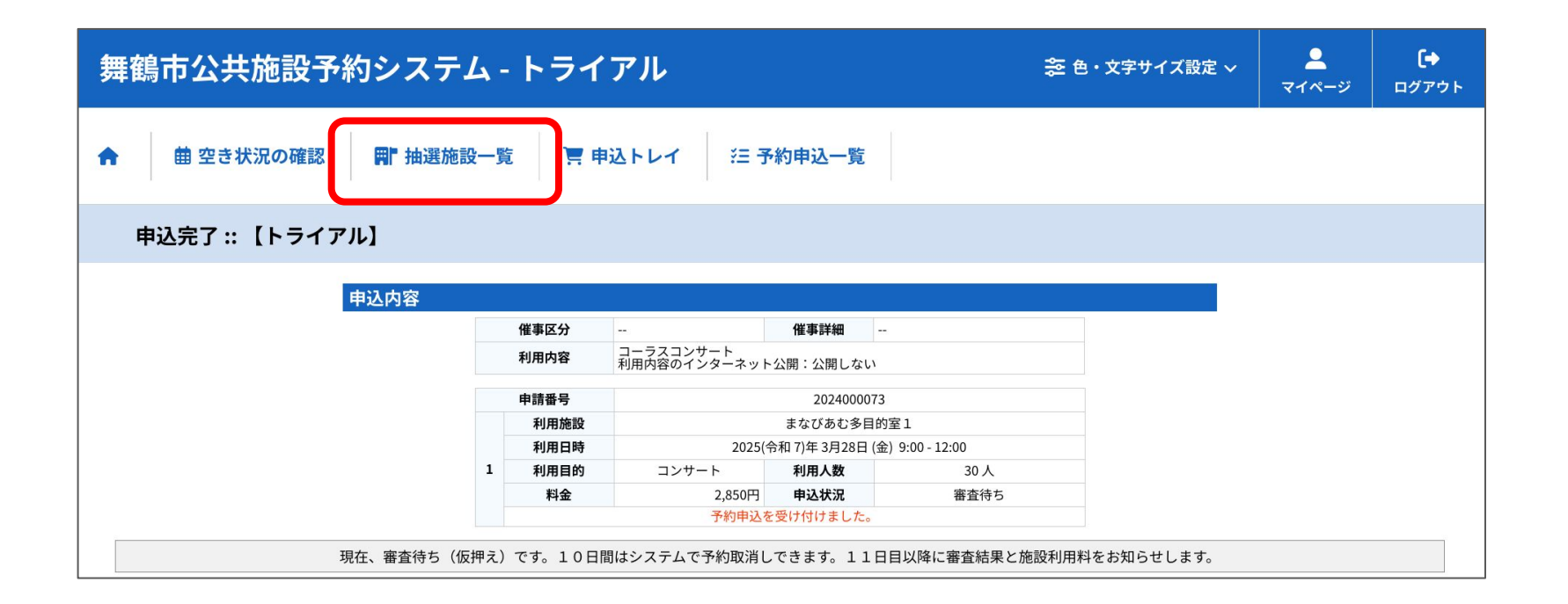

4-2 抽選予約の申込み

毎月1日~7日の間は、抽選申込ができる施設が表示されます。 申込み手順は、先着予約と同じです。

| 舞鶴市公共施設予約シス・     | 📚 色・文字サイズ設定 🗸 | <b>ू</b><br>र1%-ジ | <b>(+)</b><br>ログアウト |            |  |  |  |  |  |  |
|------------------|---------------|-------------------|---------------------|------------|--|--|--|--|--|--|
| ● 曲 空き状況の確認 ■ 抽選 |               |                   |                     |            |  |  |  |  |  |  |
| 抽選施設一覧::【トライアル】  |               |                   |                     |            |  |  |  |  |  |  |
|                  | 施設            | 受付状況              | 申込期間                | 対象年月       |  |  |  |  |  |  |
|                  | 中公民館 ホール      | 申込期間前             | 4月 1日~ 4月 7日        | 2025年10月   |  |  |  |  |  |  |
|                  | 中公民館 401会議室   | 申込期間前             | 4月1日~4月7日           | 2025年7月    |  |  |  |  |  |  |
|                  | 中公民館 402会議室   | 申込期間前             | 4月 1日~4月 7日         | 2025年7月    |  |  |  |  |  |  |
|                  | 中公民館 405会議室   | 申込期間前             | 4月1日~4月7日           | 2025年7月    |  |  |  |  |  |  |
|                  | 中公民館 406会議室   | 申込期間前             | 4月1日~4月7日           | 2025年7月    |  |  |  |  |  |  |
|                  | 中公民館 403和室    | 申込期間前             | 4月1日~4月7日           | 2025年7月    |  |  |  |  |  |  |
|                  | 中公民館 404和室    | 申込期間前             | 4月1日~4月7日           | 2025年7月    |  |  |  |  |  |  |
|                  | 中公民館 視聴覚室     | 申込期間前             | 4月 1日~4月 7日         | 2025年7月    |  |  |  |  |  |  |
|                  | 古八口谷芝用ウ       | 라기 #모티라는          | 4010-4070           | anar # 7 P |  |  |  |  |  |  |

5-1 抽選申込みの確認

「マイページ」をクリックします。

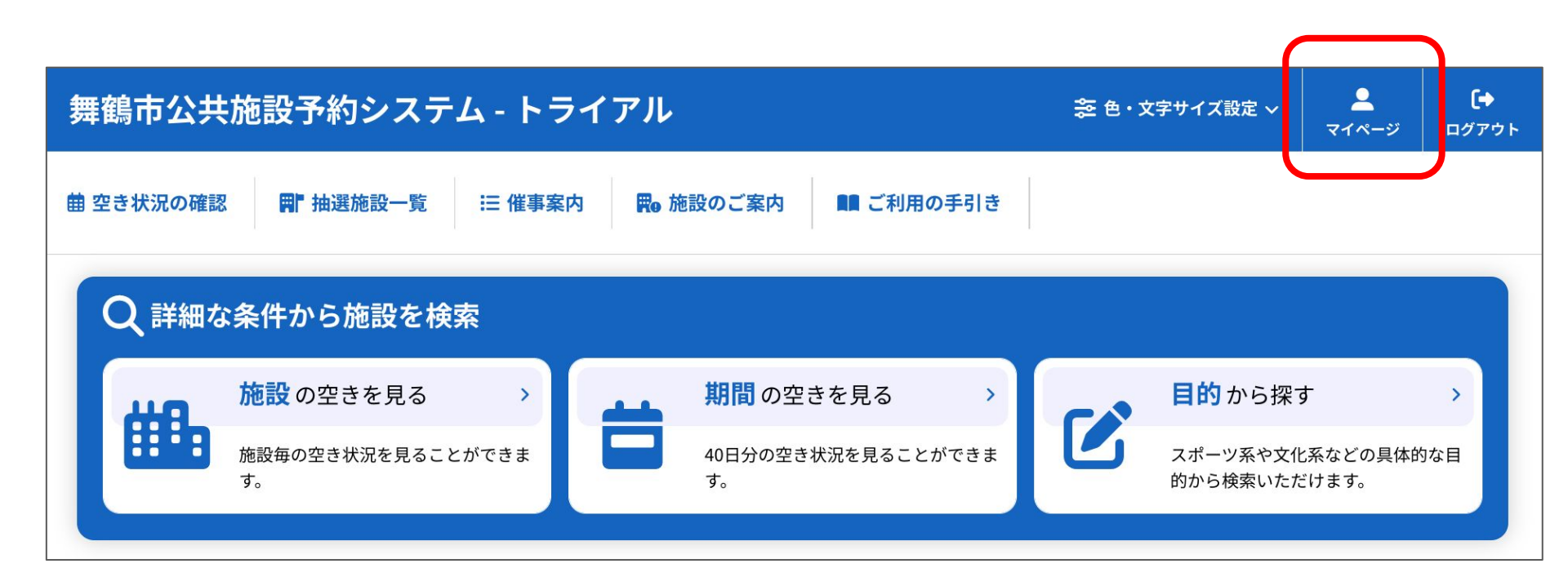

#### 5-2 抽選申込みの確認

「抽選申込一覧」をクリックします。 抽選で申し込まれた予約を確認することができます。 毎月11日8時30分、「抽選待ち」から「当選」か「落選」の表示に変わります。 当選の場合は、システムの案内にそって予約を確定してください。

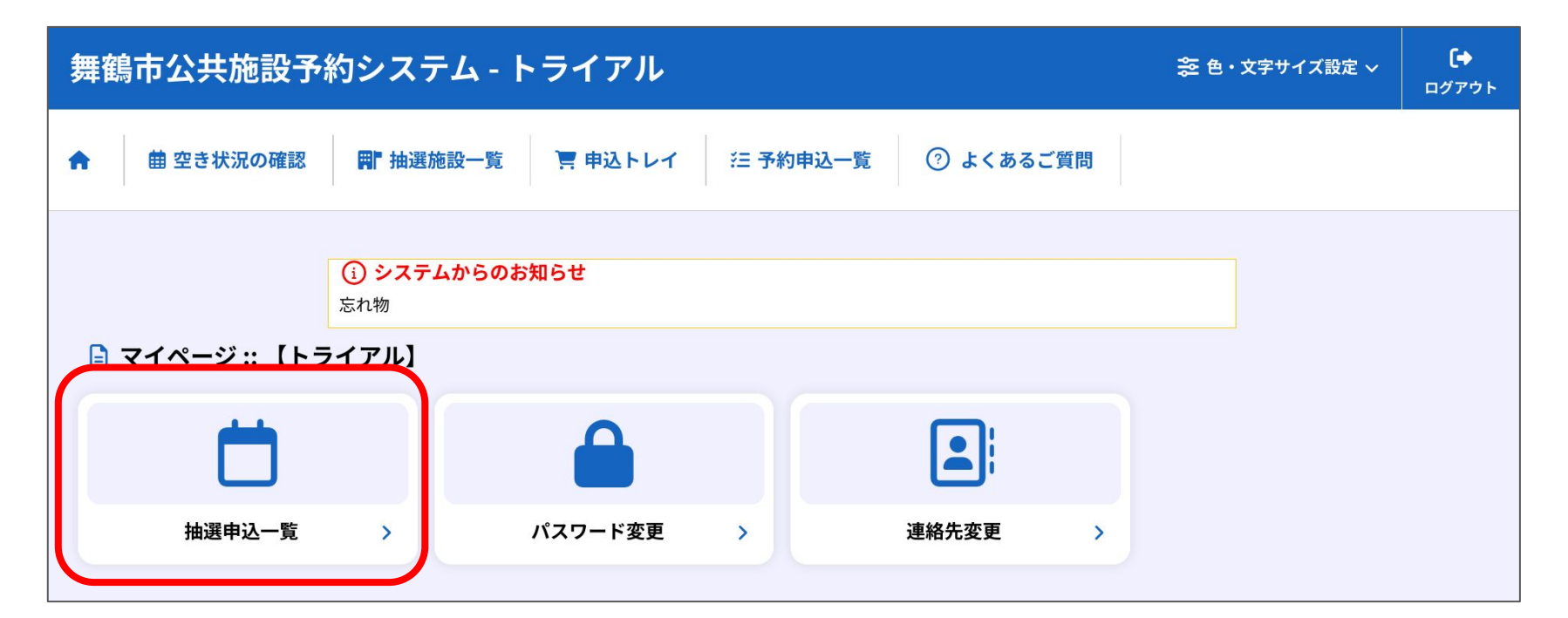